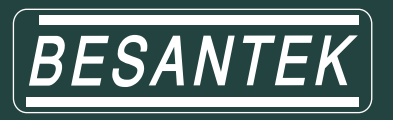

# BST-DL114 / BST-DL115/BST-DL116/BST-DL117 **Wireless Monitor Temperature Humidity Data Logger**

# Manual **V1.0**

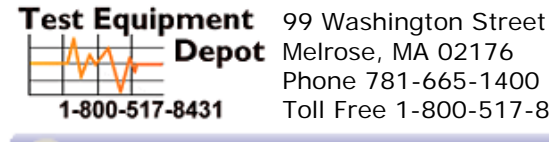

Phone 781-665-1400 Toll Free 1-800-517-8431

Visit us at www.TestEquipmentDepot.com

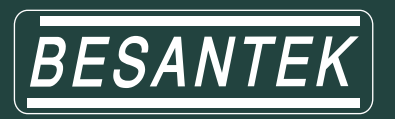

# CONTENTS

| Chapter I product introduction1                         |
|---------------------------------------------------------|
| 1.1 Product Features                                    |
| 1.2 Range of Application2                               |
| 1.3 Performance parameters                              |
| 1.4 BST-WDL07 wireless basE station appearance diagram  |
| 1.5 Wireless data logger with LCD display               |
| 1.6 Wireless data logger LCD Symbol Description         |
| 1.7 Install battery                                     |
| Chapter II Software Usage Guide5                        |
| 2.1 Install software                                    |
| 2.2 Set RJ45 module in BST-WDL07 wireless basic station |
| 2.3 BSTServer software                                  |
| 2.3.1 Open and running software                         |
| 2.3.2 System Settings                                   |
| 2.3.3 Communication Settings                            |
| 2.3.4 User Managemen                                    |
| 2.3.5 Partition managemen                               |
| 2.3.6 Device managemen                                  |
| 2.3.7 Real-time curve button10                          |
| 2.3.8 Text display button11                             |
| 2.3.9 Previous area / next area button 11               |
| 2.3.10 Monitor list button11                            |
| 2.4 View and export the data to be uploaded 11          |
| Chapter III Precaution14                                |
| 3.1 Precaution14                                        |
| 3.2 FAQ14                                               |

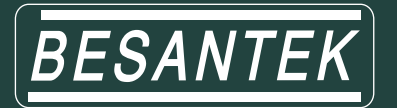

## **Chapter I Product Introduction**

Besantek wireless temperature and humidity recorder design of a high-speed, intelligent temperature and humidity recorder. The instrument uses wireless data transmission method to collect and record temperature and humidity data. It comes with record memory, can store 8192 sets of data, can realize remote real-time monitoring of warehouses, laboratories, refrigerators, cold storage and other environments, using 2.4G wireless network to send data without wiring, simple operation, reliable performance.

#### **1.1 Product Features**

#### (1) Zigbee to RJ45 wireless relay technical parameters

- Wireless transmission rate: 115200bps.
- The number of wireless recorder can be Max connected to 32 units.
- Support frequency band number: 15 frequency bands
- Wireless Interface: Zigbee ad hoc network, automatically find the best link to transmit data
- built-in RJ45 interface, will receive the wireless data from LAN and transmit data to the server
- Can be used as relay / gateway at the same time, used for receiving wireless s ignal sent by wireless temperature and humidity recorder.
- Power : 12V DC adapter

#### (2) Wireless recorder technical parameters

- Wireless transmission rate: 115200bps.
- LCD resolution: temperature 0.1  $^{\circ}$ C / humidity 0.1% RH.
- Sound and light alarm (LED lights + buzzer). More than any channel set the upper and lower limits, then automatically alarm.
- Switzerland imported integrated temperature and humidity sensor.
- recording interval: 2s-24h
- Support continue transferring from breakpoint function.
- Wireless transmission rate: 115200bps, the maximum transmission distance: 50-500 meters (test data in empty without blocking environment).
- Use Zigbee 2.4G wireless network

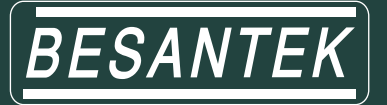

# **1.2 Range of Application**

Widely used in agricultural research, food, medicine, warehouses, cold storage, refrigerator, computer room, chemical industry, meteorology, environmental protection, electronics, laboratory and other fields of temperature and humidity monitoring.

# **1.3 Performance parameters**

| Model     | Measurement<br>Accuracy | Measurement<br>Range | Probe Type<br>(T:Temperatur; H:Humidity) | Capacity of<br>Records |
|-----------|-------------------------|----------------------|------------------------------------------|------------------------|
| BST-DL114 | ±0.5℃/±3%RH             | -20~70℃<br>0~100%RH  | T&H                                      |                        |
| BST-DL115 | ±0.5℃/±3%RH             | -40~85℃<br>0~100%RH  | T&H External                             | 0.400                  |
| BST-DL116 | <b>±0.5</b> ℃           | -40∼85℃              | Double T External                        | 8,192                  |
| BST-DL117 | <b>±2</b> °C            | -100~200°C           | Thermocouple Type K                      |                        |

# 1.4 BST-WDL07 wireless base station appearance diagram

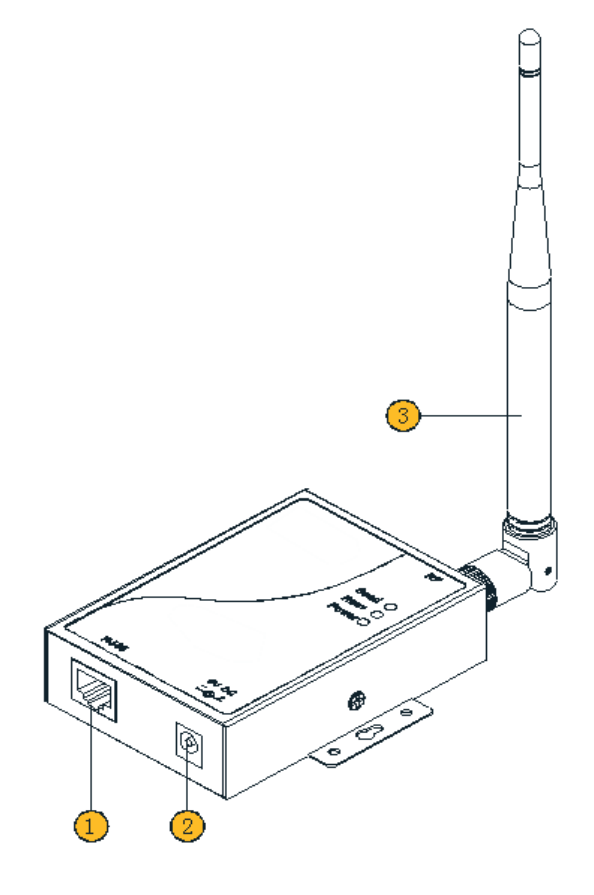

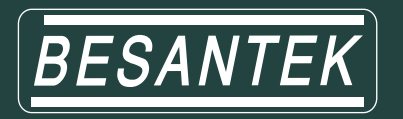

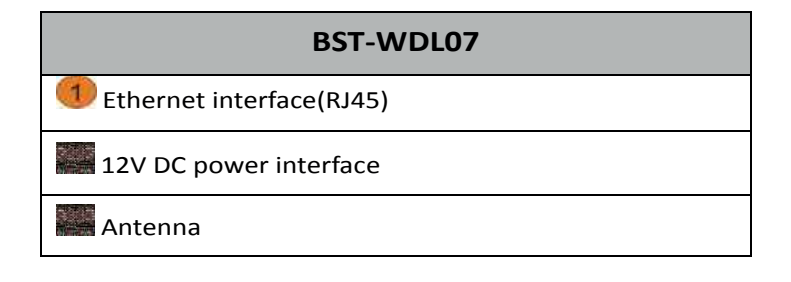

# 1.5 wireless data logger with LCD display

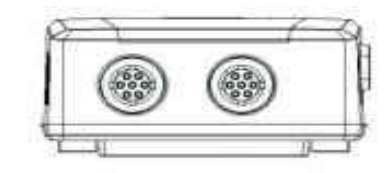

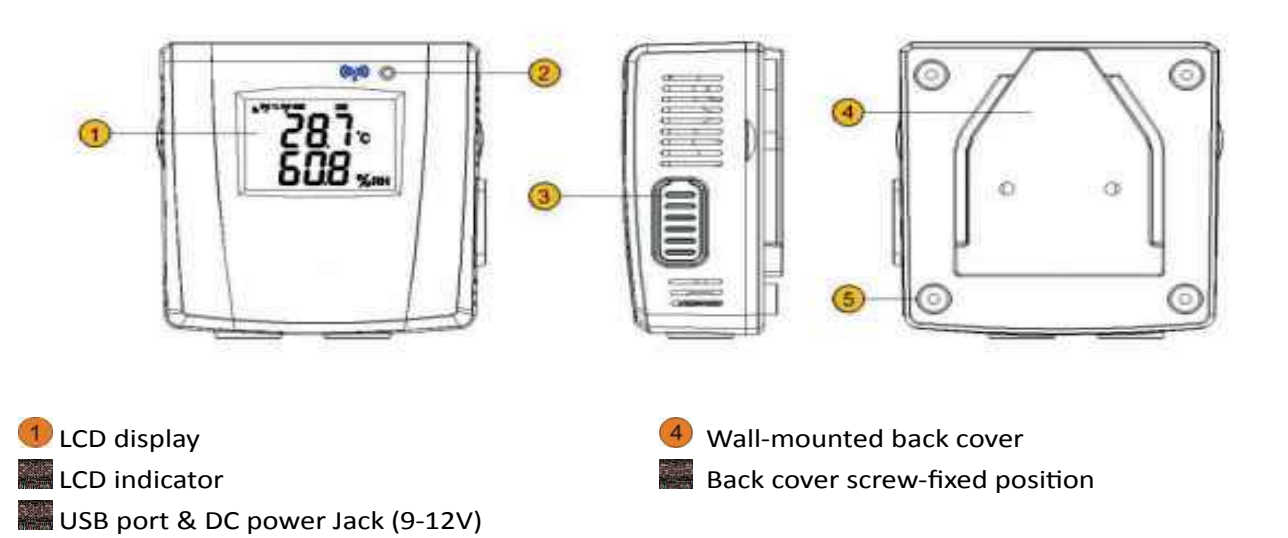

## **1.6 LCD Symbol Description**

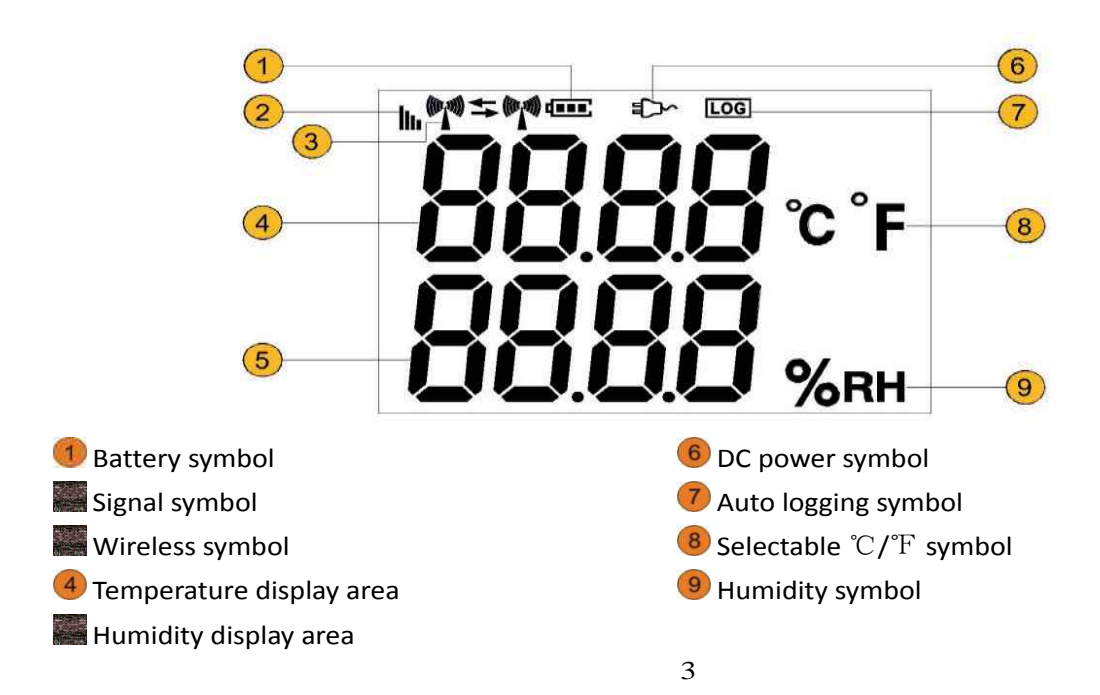

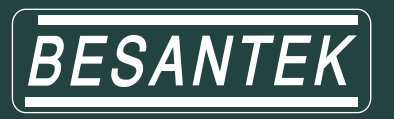

# 1.7 Install battery

Loosen the back cover screw<sup>1</sup> with the screwdriver, and install 4\*1.5V AA batteries<sup>2</sup> according to the direction of the battery.

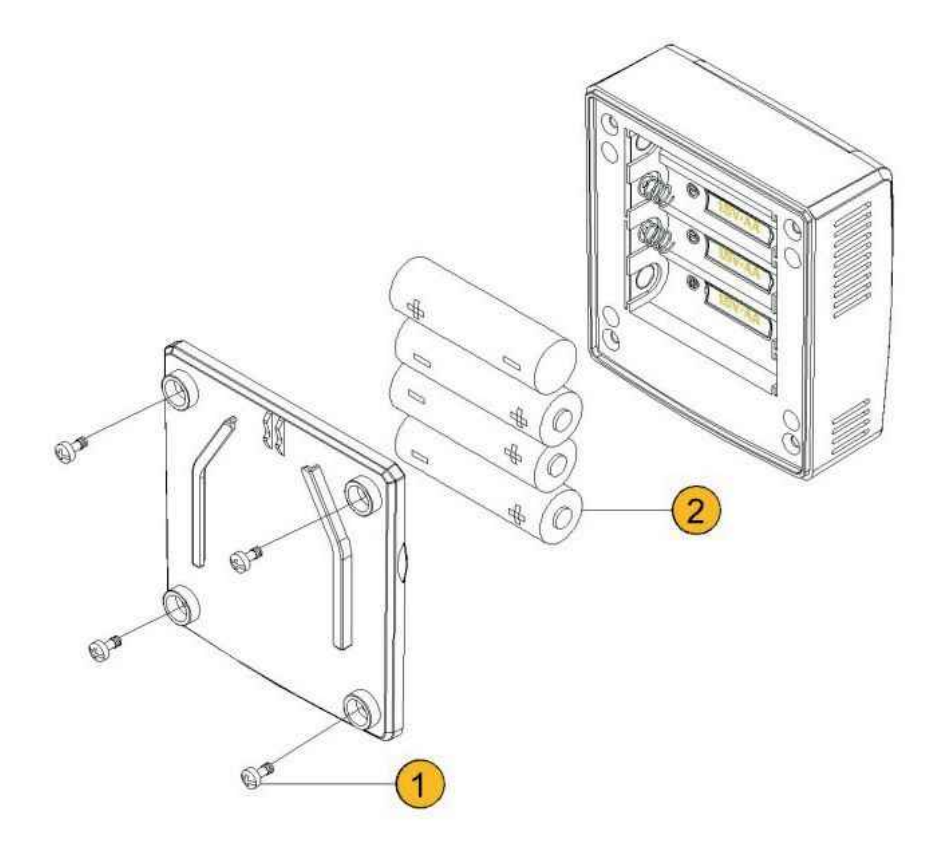

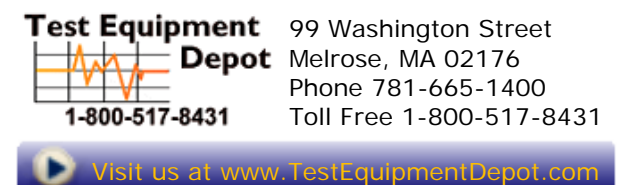

4

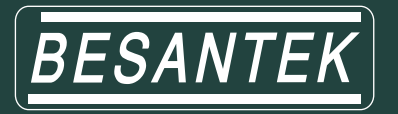

# Chapter II Software Usage Guide

### 2.1 Install software

- (1) Put Monitor software CD-ROM into the drive, copy BSTServer software to the computer hard disk.
   (note: do not install in C disk, prevent the operating system crash data loss, is beneficial to protect data.)
- (2) open the folder and find the BSTServer

## 2.2 Set RJ45 module in BST-WDL07 wireless basic station

BST-WDL07 connect 12V power supply and RJ45 network port, open Lanconfig in the folder, pop-up interface

as shown below:

| Basic               |   |                                                                                                    | ID | Name | IP | MAC |
|---------------------|---|----------------------------------------------------------------------------------------------------|----|------|----|-----|
| Name:               |   | Search                                                                                                |    |      |    |     |
| Work Mode           |   |                                                                                                    |    |      |    |     |
| Baud Rate:          |   | 1. Click "Search"                                                                                     |    |      |    |     |
| DHCP Mode:          |   | button to get all the                                                                                 |    |      |    |     |
| 🖯 Local             |   | Temole Lan modules.                                                                                   |    |      |    |     |
| IP Address:         |   | 2. Double-click one                                                                                   |    |      |    |     |
| Netmask:            |   | item in the left list, the                                                                            |    |      |    |     |
| Gateway IP Address: |   | shown at the right side                                                                               |    |      |    |     |
| Listening Port:     | 0 | shown at the right side.                                                                              |    |      |    |     |
| MAC Address:        |   |                                                                                                    |    |      |    |     |
| Remote              |   |                                                                                                    |    |      |    |     |
| Server IP Address:  |   | C Synchronize                                                                                         |    |      |    |     |
| Server Port:        | 0 |                                                                                                    |    |      |    |     |
|                     |   | 3. Change<br>configuration in the<br>right property grid.                                             |    |      |    |     |
|                     |   | <ol> <li>Click "Synchronize"<br/>button to commit the<br/>change to the remote<br/>module.</li> </ol> |    |      |    |     |

- (1) Click [Search ] to search the device, the right half of the interface will display the name and IP address of wireless basic station that has been connected to LAN. Note: The LanConfig software uses the UDP broadcast protocol to search the module, ensuring that the firewall or antivirus software does not block the software.
- (2) select the serial number of the selected BST-WDL07 wireless base station and double-click to obtain the property.
- (3) Instrument Name: can be modified according to actual needs. (Note: the factory setting is the instrument serial number)
- (4) Work Model: : set to TCP Client mode.

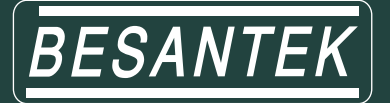

- (5) Baud Rate: set to 115200
- (6) DHCP Mode Relay Service: select Disable off state. It is recommended to choose a fixed IP address to ensure network stability.
- (7) IP Address/Net Make/IP Gateway: modify IP information, the Gateway should be consistent with the current LAN, and the IP Address is BST-WDL07 wireless base station IP address(note: this IP should not conflict with other instrument IP)
- (8) Server IP: This IP address is the same as the fixed IP address of the controlling computer.
- (9) Server Port: The default is 4588 Same as the TCP listening port of ToMonitor software
- (10) Click [Synchronize] to submit changes, a "Change Device Information Success" dialog box will pop up, and click to confirm finally.

## 2.3 ToMonitor software

#### 2.3.1 Open and running software

The instrument is powered on, the BST-WDL07 is powered on and connected to the Ethernet.

Double click **BSTServer.**, Click [Login] button to enter the login interface as shown below, the initial user name and password are "admin" (not case-sensitive).

| BSTSer            | ver               | -    | 1. 1. 1. 1. 1. 1. 1. 1. 1. 1. 1. 1. 1. 1 |                        | 10.000               | -          |         |              | -    | -     | 1000        | -    |       |
|-------------------|-------------------|------|------------------------------------------|------------------------|----------------------|------------|---------|--------------|------|-------|-------------|------|-------|
| System(S<br>Login | 5) Mani<br>System | Comm | M) Moni                                  | tor(L) Rur<br>Groups I | Loggers              | License(L) | ) About | (A)<br>Prior | Next | Nodes | ()<br>Alarm | Logs | About |
|                   |                   | L    | ogin Syst                                | em                     | 1                    |            |         |              |      |       |             |      |       |
|                   |                   |      |                                          | User                   | Name:                |            | admin   |              |      |       |             |      |       |
|                   |                   |      |                                          | Pass                   | sword:               |            | *****   |              |      |       |             |      |       |
|                   |                   |      |                                          |                        | Lo <mark>g</mark> in |            | 🔇 Ca    | incel        |      |       |             |      |       |
|                   |                   |      | _                                        | -                      | -                    | -          | -       |              | -    |       |             |      |       |

After successful login to ToMonitor software, the toolbar and menu keys are all activated, as shown below:

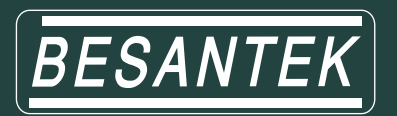

| BST         | Server |          |          |             |            | -         |               | -     | -    | STREET, STREET, STREET |       |      |       |  |
|-------------|--------|----------|----------|-------------|------------|-----------|---------------|-------|------|----------------------------------------------------------------------------------------------------|-------|------|-------|--|
| Syste       | m(S) N | lanageme | nt(M) Ma | onitor(L) I | Running(R) | License(L | ) About       | (A)   |      |                                                                                                    |       |      |       |  |
| Carlo Solit | Syste  | em Com   | n User   | s Groups    | Loggers    | Diagram   | 600<br>Blocks | Prior | Next | Nodes                                                                                                    | Alarm | Logs | About |  |
|             |        |          |          | B           | ST         |           |               |       |      |                                                                                                    |       |      |       |  |
|             |        |          | 0        | 0           |            | -         | 0             | ເ     |      |                                                                                                    |       |      |       |  |
|             |        |          | U        | .U          |            | -         | 20            | .0    |      |                                                                                                    |       |      |       |  |
|             |        |          |          | -           |            |           | %E            | RH    |      |                                                                                                    |       |      |       |  |
|             |        |          | 0        | Ω           |            | Ì         | 75            | .0    |      |                                                                                                    |       |      |       |  |
|             |        |          | V        | . •         |            |           | 0.            | 0     |      |                                                                                                    |       |      |       |  |
|             |        |          |          |             |            | 0         | 00            | :00   |      |                                                                                                    |       |      |       |  |
|             |        |          |          |             |            |           |               |       |      |                                                                                                    |       |      |       |  |
|             |        |          |          |             |            |           |               |       |      |                                                                                                    |       |      |       |  |
|             |        |          |          |             |            |           |               |       |      |                                                                                                    |       |      |       |  |
|             |        |          |          |             |            |           |               |       |      |                                                                                                    |       |      |       |  |
|             |        |          |          |             |            |           |               |       |      |                                                                                                    |       |      |       |  |

#### 2.3.2 System Settings

- Click , The following dialog box will pop up:
  - (1) custom software name: customize the software title name according to actual requirements.
  - (2) Set the window arrangement number.
  - (3) record keeping interval

| Title                                                                                         |                                              | SMS Validity                                                                               |
|-----------------------------------------------------------------------------------------------|----------------------------------------------|--------------------------------------------------------------------------------------------|
|                                                                                               | BSTServer (1)                                | 1 Minute(s) Test SMS                                                                       |
| Croups<br>Rows:                                                                               | <sup>3</sup> (1~8)<br><sup>3</sup> (1~8) (2) | DB Interval<br>Only one log will be loaded into DB in the period.<br>Interval I Minute (3) |
| Autorun                                                                                       |                                              |                                                                                            |
| Autorun                                                                                       | Show background I GSP                        | I Multi-threads Sampling                                                                   |
| C Output to 3rd                                                                               | DB 🗖 Alarm by Group 🗖 Master                 | GPRS SYNC GAuto Del                                                                        |
| Coutput to 3rd                                                                                | DB 🗖 Alarm by Group 🗖 Master                 | GPRS SYNC  Auto Del                                                                        |
| Coutput to 3rd<br>Email Alarm<br>SMTP Server:                                                 | DB 🗖 Alarm by Group 🗖 Master                 | GPRS SYNC C Auto Del                                                                       |
| C Output to 3rd<br>Email Alarm<br>SMTP Server:<br>Sender:                                     | DB 🗖 Alarm by Group 📑 Master                 | GPRS SYNC  Auto Del  Logs Backup  PDF CLogPro CSQL                                         |
| C Output to 3rd<br>Email Alarm<br>SMTP Server:<br>Sender:<br>Account:                         | DB 🗖 Alarm by Group 📑 Master                 | GPRS SYNC  Auto Del  Logs Backup  PDF  CLogPro CSQL  C:\Users\HP\Desktop\ ToMonitor        |
| C Output to 3rd<br>Email Alarm<br>SMTP Server:<br>Sender:<br>Account:<br>Password:            | DB 🗋 Alarm by Group 📄 Master                 | GPRS SYNC F Auto Del  Logs Backup  PDF C LogPro C SQL  C:\Users\HP\Desktop\ ToMonitor- ath |
| Couput to 3rd<br>Email Alarm<br>SMTP Server:<br>Sender:<br>Account:<br>Password:<br>Port: 995 | DB 🗋 Alarm by Group 📄 Master                 | C:\Users\HP\Desktop\ ToMonitor- ath.                                                       |

#### 2.3.3 Communication Settings

Click \_\_\_\_\_\_, The following dialog box will pop up:

Wireless Server Port Settings:

a. TCP listening port (RJ45): 4588 (BST-WDL07 wireless base station to set this port)

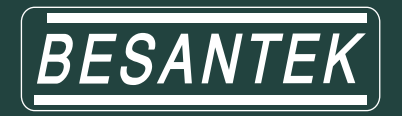

b. USB Port (USB): port selection COM1 ~ COM9(RS485 base station to set this port, the Port number is

consistent with the USB Port number that connects devices)

| A. GSM SMS Alarm —               |                      | D. RS485             |         |
|----------------------------------|----------------------|----------------------|---------|
| 1. GSM SMS                       | On 💌                 | 5. RS485 Port:       | СОМ20   |
| 2. COM Port:                     | COM18 💌              | E. SoundLight Alarm- |         |
|                                  |                      | 6. Port:             | COM12 - |
| B. Wireless Server               |                      | F. Remote Alarm      |         |
| 3. TCP Listening                 | 4588                 | a 7. IP Address:     |         |
|                                  |                      | 8. Port:             | 0       |
| Attention:<br>The port of item 2 | .4.5.6 cannot be the |                      |         |
| same.                            |                      | 🔿 ок                 | 👩 Exit  |

#### 2.3.4 User Management

| User Management        |                                                                                                    |
|------------------------|----------------------------------------------------------------------------------------------------|
| admin<br>Sigara admin2 | ONE<br>ONE<br>TWO                                                                                                    |
|                        | Name:     Password:       Email:     Mobile:       Level:     Image: Expire Date:       2018/ 6/ 6     Image: Grade       Add     Delete       Apply     Exit |

#### 2.3.5 Partition management

Click Groups ,Pop-up the following dialog box, add partitions as needed:

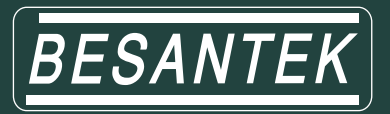

| roups                                                                    | ×   |
|--------------------------------------------------------------------------|-----|
| ONE                                                                      | BST |
| тwo                                                                      |     |
| 10:                                                                      |     |
| Name:                                                                    |     |
| IP Address:                                                              |     |
| Add     —     Delete       Image: Apply     Image: Apply     Image: Exit |     |

Note: After add a new recorder must be divided into regions, otherwise the window page will not display the

new recorder monitoring

#### 2.3.6 Device management

Click , The following dialog box will pop up:

| Logger Setup |                                                                                                    |                                                                                                    |                                                                                                    |
|--------------|----------------------------------------------------------------------------------------------------|----------------------------------------------------------------------------------------------------|----------------------------------------------------------------------------------------------------|
| ONE TWO      |                                                                                                    | Type of i                                                                                                    | nstrument                                                                                                    |
|              | Basic         Name:       BST         SN:       BST0000001         Sampling(S)       60         Sensors:       Two         Image: Imable       Image: Imable         Sensor One       Image: Imable         High:       20.0         Low:       0.0         Vpee:       0.Temp(oC)         Sensor Two       Image: Image: | Loggers Type           Type:           UP           192.168.10.23           Poit:         4001           Connect:         Swinload/Dele           © Property         Serial Number           Sensor 3rd | Delay in Office Hour(m)     0       Delay in Office Hour(m)     0       Delay in Quiting Time(m)     0       Alarm Type:     SMS+S&L+Email       Delay in Office Hour(m)     1       Delay in Office Hour(m)     1       Delay in Office Hour(m)     1       Alarm Type:     None       Others     0       DC Off:     None       Alarm Times     1       SoundUght     On always       Alarm Extend Time(m)     1       Addition     test       Page No:     0 |

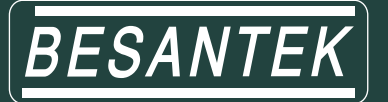

(1) [Basic Settings] Logger parameter settings

Name: can be named according to the actual situation, the name of each instrument can not be repeated.

Serial Number: Enter the 10-digit serial number posted on the instrument.

Instrument Type: Set to "Wireless Instrument".

Sampling interval (minutes): The refresh interval of instrument data can be set according to the actual situation. The number of sensors: select a single channel shows only 1 (only display the data of a channel, single temperature recorder can select this), select dual channel display 2 (display two channels of data, temperature and humidity recorder can select this ).

(2) [Sensor I]

High : the upper limit can be set. When the set value is exceeded, the monitoring value is displayed in the red font. Please set the alarm mode to send the alarm information according to the actual demand.

Low : the lower limit can be set. When the set value is exceeded, the monitoring value is displayed in red font. Please set the alarm mode to send the alarm information according to the actual demand.

Type: temperature/humidity (please choose according to the type of purchase recorder).

(3) [Sensor II]

High / low : The upper limit and lower limit can be set according to the actual situation. When the setting value is exceeded, the monitoring value will be displayed in red font, meanwhile, the alarm information will be sent according to the setting alarm mode.

Type: temperature / humidity

Sound & Light Alarming: Optional working hours are off or open all the time.

Add button function: First, select one of the recorder in the dialog box, the properties displayed, enter a new name and serial number, other parameters set according to the actual situation, and then click to increase.

Apply button function: First, select one of the recorder in the dialog box, set the relevant parameters according to the actual situation, click the Modify button will pop up to modify the success dialog box, and then click OK.

Delete button function: First, select one of the recorder in the dialog box, click the delete button will pop up to delete the success dialog box, and then click OK.

Exit button: Click the Exit button to exit the Device Management dialog box.

#### 2.3.7 Real-time curve button

Click Diagram, The window is displayed as a curve, as shown below:

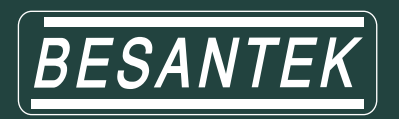

|      | n sann 1 | 03013 | croups | coggers | Diagram | Blocks | Prior | Next | Nodes | Alarm | Logs | About |
|------|----------|-------|--------|---------|---------|--------|-------|------|-------|-------|------|-------|
|      |          |       | BS     | [       |         |        |       |      |       |       |      |       |
| 50 _ | Value    |       |        |         |         |        |       |      |       |       |      |       |
| 40 — |          |       |        |         |         |        | οC    |      |       |       |      |       |
| 30 _ | _        |       |        |         |         |        | %RH   |      |       |       |      |       |
| 20 — |          |       |        |         |         |        |       |      |       |       |      |       |
| 10 _ |          |       |        |         |         |        |       |      |       |       |      |       |
| o _  |          | i.    |        | - r     |         |        | Time  |      |       |       |      |       |
|      | e 84     | 127   |        | 53      | 63      | 7.5    | 80    |      |       |       |      |       |

#### 2.3.8 Text display button

Click Blocks, The window is displayed as a text number, as shown below:

| BSTServer                                            | Acre. 1000 1    | and married | -       |            |
|------------------------------------------------------|-----------------|-------------|---------|------------|
| System(S) Management(M) Monitor(L) Running(R) Licens | e(L) About(A)   |             |         |            |
| Login System Comm                                    | am Blocks Prior | Next Nodes  | Alarm ( | Logs About |
| BST                                                  |                 |             |         |            |
| 0.0                                                  | OC              |             |         |            |
| U.U                                                  | 20.0            |             |         |            |
|                                                      | 0.0             |             |         |            |
|                                                      | %RH             |             |         |            |
| 0.0                                                  | 75.0            |             |         |            |
|                                                      | 0.0             |             |         |            |
| Output Description                                   | 00:00           |             |         |            |
|                                                      |                 |             |         |            |
|                                                      |                 |             |         |            |
|                                                      |                 |             |         |            |
|                                                      |                 |             |         |            |
|                                                      |                 |             |         |            |
|                                                      |                 |             |         |            |
|                                                      |                 |             |         |            |

#### 2.3.9 Previous area / next area button

Click Prior Next, can switch the window page to view monitor data, the keyboard up and down left and right buttons can also be switched.

#### 2.3.10 Monitor list button

Click Nodes , Show or hide the partition list

#### 2.4 View and export the data to be uploaded

(1) Click BSTClient in BESANTEK software folder and open the software, as shown below:

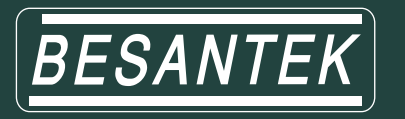

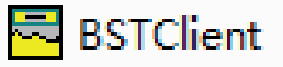

(Note: When ToClient is opened, it is used when ToMonitor is open, otherwise, it will prompt to connect to the

#### server failed and can not view the data)

(2) Login system

| BSTClient - Untitled    | A                 |                       | i i   |
|-------------------------|-------------------|-----------------------|-------|
| File(F) Data(D) Help(H) |                   |                       |       |
| Login Query Alarm       | Realtime DATALIST | PDF BMP Print Preview | About |
|                         |                   |                       |       |
|                         | Login             |                       |       |
|                         | IP Address:       | 127.0.0.1             |       |
|                         | Port              | 4589                  |       |
|                         | Network Speed:    | Very Fast             |       |
|                         | User Name:        | admin                 |       |
| Click connectio         | Password:         | ****                  |       |
|                         | Connect           | Cancel                |       |
|                         |                   | 2                     |       |

(note: the port number is the number of [LAN] add 1, the number of [LAN] shown under ToMonitor, user name

#### and password are admin)

(3) Click [Query] icon, the following dialog box will pop up. To select the instrument to query, select the

time period to be queried, click [Start Search]

| Data Query                                                    |                                                                                                    |                    |
|---------------------------------------------------------------|----------------------------------------------------------------------------------------------------|--------------------|
| TWO                                                           | BST                                                                                                    | Select instrument  |
| Orannel 1st<br>High: 0 Low: 0<br>Onemel 2nd<br>High: 0 Low: 0 |                                                                                                    | Select time period |
| Channel 3rd<br>High: 0 Low 0<br>Channel 4th<br>High: 0 Low 0  | C Select All      Guery Time      Begin:      End:      Z018/ 6/ 1 ▼ 0.00.00 →      Z018/ 6/ 6 ▼ 23.59.59 →      C Segin Query      C Segin Query      C Secient Query      C Secient Query |                    |
|                                                               |                                                                                                    | 12 Start Search    |

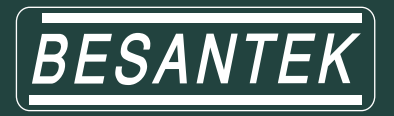

(4) The following dialog box will pop up to check the corresponding data analysis diagram.

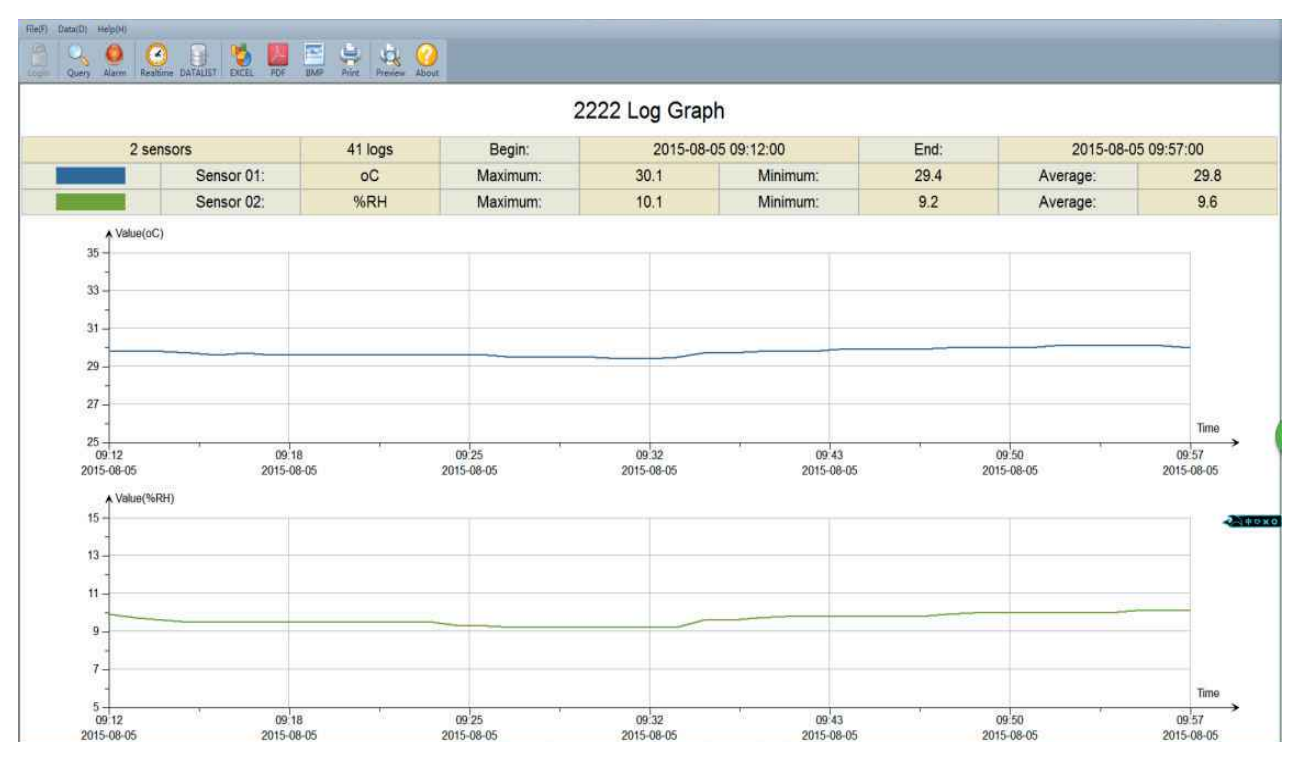

(5) Click [DATALIST] icon, the following dialog box will pop up and view the real-time data.

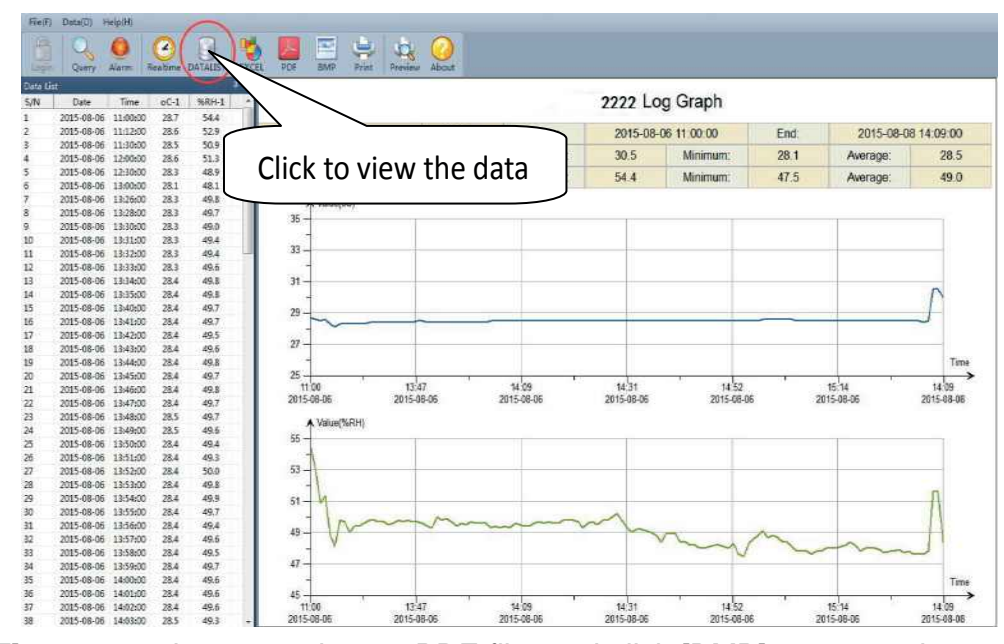

(6) Click [PDF] to export the query data to PDF file, and click [BMP] to export the analysis diagram to BMP image file.

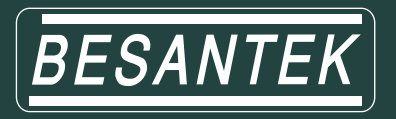

# **Chapter III Precautions**

# **3.1 Precautions**

- The data logger waterproof grade is IP34, if has water on the case, do not connect USB, to prevent the electronic circuit short circuit under the influence of water. Short circuit may cause damage to the instrument.
- The data logger uses ABS fireproof plastic shell, to prevent the corrosion of acid and alkali and other chemicals for shell.
- If it fails, it must be repaired by an authorized professional. Do not repair or modify it by yourself.
- The device configured 4\*1.5V lithium battery, it can't be charged and don't allow short circuit, otherwise it may be dangerous. Waste battery should be properly handled to protect the environment.

# 3.2 FAQ

• LCD display dim

Cause: The battery is low or the ambient temperature is too low or too high.

Solution: replace the battery. If it is caused by ambient temperature, please take out the recorder

immediately and avoid damage to the recorder.

• LOG symbols disappear

Cause: When the battery is low, there will not be enough power to maintain the recording function.

Solution: replace the battery.

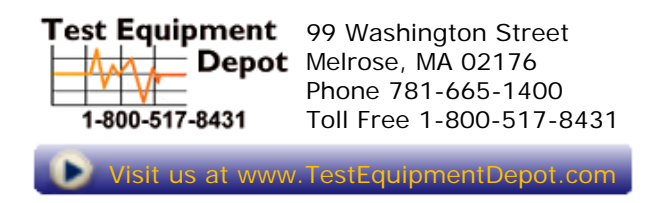